DEPARTMENT OF HEALTH AND HUMAN SERVICES Centers for Medicare & Medicaid Services

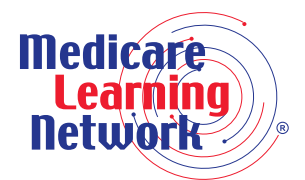

# How to Use the Medicare Coverage Database

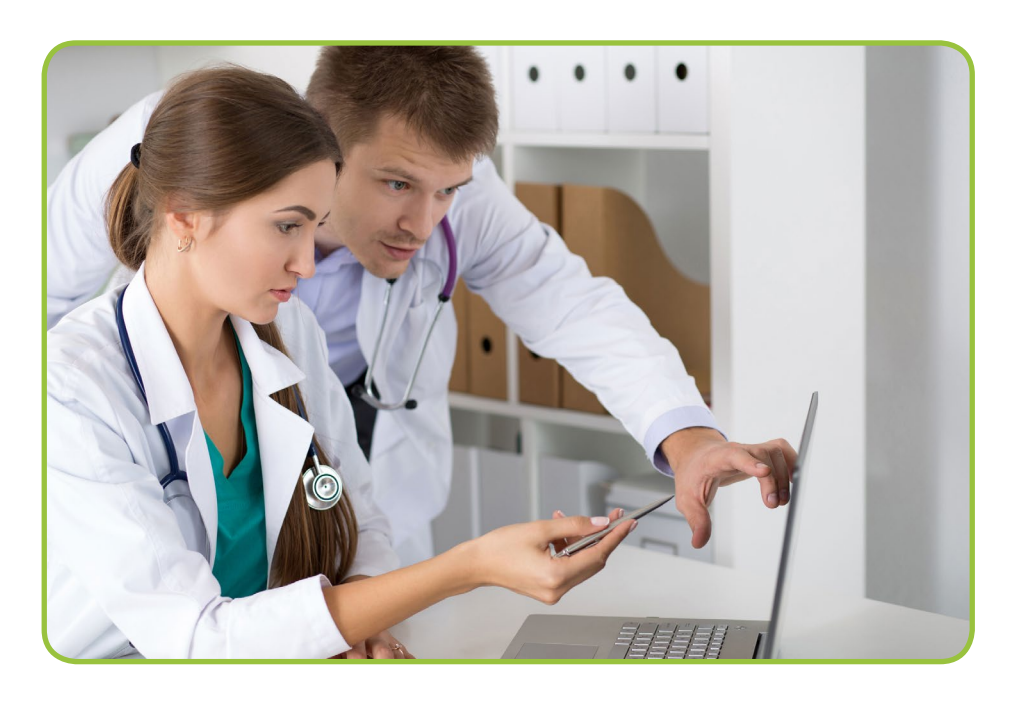

"The searchable Medicare Coverage Database allows me to learn about any national and local determinations regarding coverage for specific services."

http://www.cms.gov/medicare-coverage-database

| INTRODUCTION                                              | 1  |
|-----------------------------------------------------------|----|
| What is the Medicare Coverage Database (MCD)?             | 1  |
| Coverage Database?                                        | 1  |
| Background: Medicare Coverage and Coverage Determinations | 1  |
| How Up-to-Date is the MCD?                                | 1  |
| How to Locate the MCD                                     | 1  |
| USING THE MCD                                             | 2  |
| Navigation Bar Options                                    | 2  |
| SEARCH                                                    | 3  |
| Using the Quick Search Feature                            | 3  |
| MCD Help                                                  | 8  |
| Using the Advanced Search Feature                         | 8  |
| National Coverage Documents                               | 9  |
| Keyword Searches                                          | 9  |
| Local Coverage Documents                                  | 10 |
| INDEXES                                                   | 11 |
| Using the Indexes Feature                                 | 11 |
| National Coverage Indexes                                 | 11 |
| Local Coverage Indexes                                    | 12 |
| REPORTS                                                   | 15 |
| Using the Reports Feature                                 | 15 |
| National Coverage Reports                                 | 15 |
| Local Coverage Reports                                    | 15 |
| DOWNLOADS                                                 | 17 |
| Using the Downloads Feature                               | 17 |
| Tips about MCD Downloads                                  | 18 |

**Please note:** The information in this publication applies only to the Medicare Fee-For-Service Program (also known as Original Medicare).

#### To Learn More...

If you find this How To booklet helpful, then you may wish to review the other booklets in this series. To locate these booklets, go to the MLN Publications page at <u>http://go.cms.gov/mln-publications</u> and search for items containing the words "how to."

#### CPT Disclaimer-American Medical Association (AMA) Notice

CPT codes, descriptions and other data only are copyright 2016 American Medical Association. All Rights Reserved. Applicable FARS/DFARS apply.

CPT only copyright 2016 American Medical Association. All rights reserved.

CPT is a registered trademark of the American Medical Association.

Applicable FARS\DFARS Restrictions Apply to Government Use.

Fee schedules, relative value units, conversion factors and/or related components are not assigned by the AMA, are not part of CPT, and the AMA is not recommending their use. The AMA does not directly or indirectly practice medicine or dispense medical services. The AMA assumes no liability for data contained or not contained herein.

# **INTRODUCTION**

# What is the Medicare Coverage Database (MCD)?

The searchable MCD contains all Medicare National Coverage Determinations (NCDs), National Coverage Analyses (NCAs), Local Coverage Determinations (LCDs), and local articles. NCAs include proposed NCD decisions. The MCD also includes Coding Analyses for Labs (CALs), Medicare Evidence Development & Coverage Advisory Committee (MEDCAC) proceedings, Technology Assessments (TAs), and Medicare coverage guidance documents. Definitions of these terms are found on page four of this booklet.

# Why Would a Health Care Professional, Supplier, or Provider Use the Coverage Database?

All health care providers should be knowledgeable about Medicare coverage prior to providing services or items to Medicare beneficiaries. Because extensive coverage information is readily available, CMS expects health care providers to know Medicare coverage requirements so they can anticipate payment denial. If a provider does not give the beneficiary proper written advance notice that Medicare will likely deny the service or item, the provider is financially liable. However, if a provider gives the beneficiary proper written advance notice that Medicare motion advance notice that Medicare will likely deny be held liable.

The MCD is intended for use by Medicare Contractors, providers, and other health care industry professionals. People with Medicare, family members, and caregivers should visit the official U.S. Government site for people with Medicare for the latest information on Medicare enrollment, benefits, and other helpful tools. Refer to <u>http://www.Medicare.gov</u> for more information.

# **Background: Medicare Coverage and Coverage Determinations**

The Social Security Act (the Act) is the primary authority for all coverage provisions and subsequent policies. Medicare coverage is limited to items and services that are reasonable and necessary for the diagnosis or treatment of an illness or injury, and within the scope of a Medicare benefit category. In certain cases, CMS deems it appropriate to develop an NCD for an item or service to be applied on a national basis for all Medicare beneficiaries meeting the criteria for coverage. Medicare Contractors develop LCDs when there is no NCD or when there is a need to further define an NCD.

# How Up-to-Date is the MCD?

CMS updates the national coverage information in the MCD in real time, except the national coverage download, which is updated weekly, and local coverage information, which is updated every Thursday. In addition, you should subscribe to your Medicare Administrative Contractor (MAC) electronic mailing list in order to be notified of new or changing LCDs.

# How to Locate the MCD

The MCD is located at <u>http://www.cms.gov/medicare-coverage-database</u>, one of the top links on the CMS website homepage.

# **USING THE MCD**

Figure 1 displays a portion of the MCD Overview page.

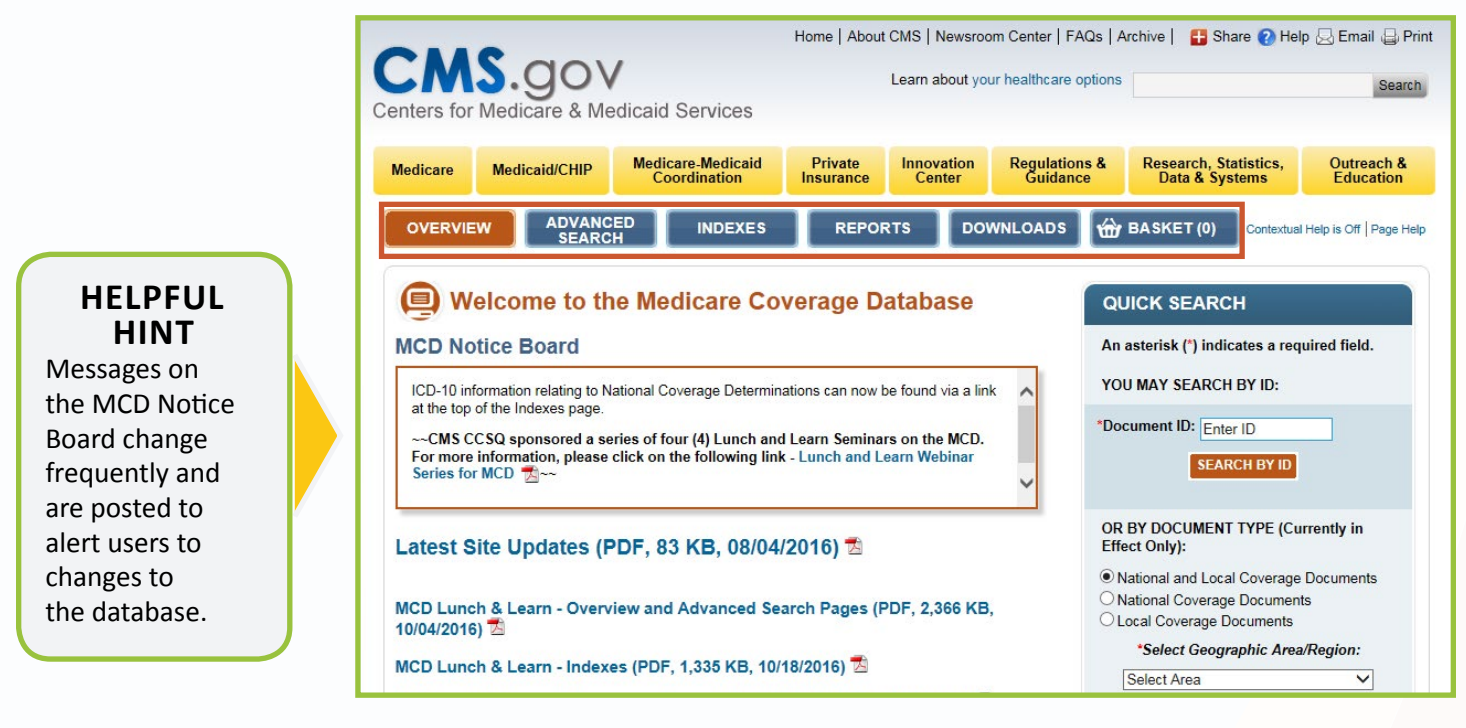

Figure 1: MCD Overview Page

# **Navigation Bar Options**

The navigation bar appears at the top of each MCD page and identifies multiple ways to locate and view data. Selected navigation bar options are shown in orange.

## **Advanced Search**

This option allows you to explore national and local coverage documents using a variety of criteria such as keyword, diagnosis/procedure code, and date. Note that the MCD Overview page also features a Quick Search option.

#### Indexes

The Indexes provide pre-defined lists of national and local coverage documents, such as:

- NCDs by chapter/section and alphabetically
- LCDs and articles by contractor, state, and alphabetically
- Local coverage contacts and links to MAC websites
- Open or closed NCAs

## Reports

This feature provides reports of national and local coverage data, such as what's new in national coverage, LCD reports, and annual reports.

## Downloads

Download complete sets of LCDs, NCDs, and articles.

#### Basket

The basket tool allows you to view, print, or email saved documents from a search.

# **SEARCH**

The Search features are useful for finding a particular coverage document or a document with certain key words. This section explains how to use the Quick Search feature and also how to perform an Advanced Search.

# **Using the Quick Search Feature**

Figure 2 displays the Quick Search feature which is located on the right of the MCD Overview page. You may search by document ID or by document type.

1 The document ID search option provides a quick way to execute a search for a specific determination. After you enter the document ID, you can enter the date of service or leave it blank, then click Search by ID. If the date of service is left blank, you will receive the most recent version of the LCD. This type of search is efficient because it returns only the document needed.

# **HELPFUL HINT**

Because you must know the exact ID, searching by document ID is most helpful for a previously-referenced document where you have saved the document number and are subsequently referencing it to determine if any changes have occurred. The document ID can be found at the beginning of a coverage determination. When performing an ID search, the entire ID must be specified, including any letters or dashes. Note that MEDCAC, TA, and Medicare Coverage Documents cannot be searched for by document ID.

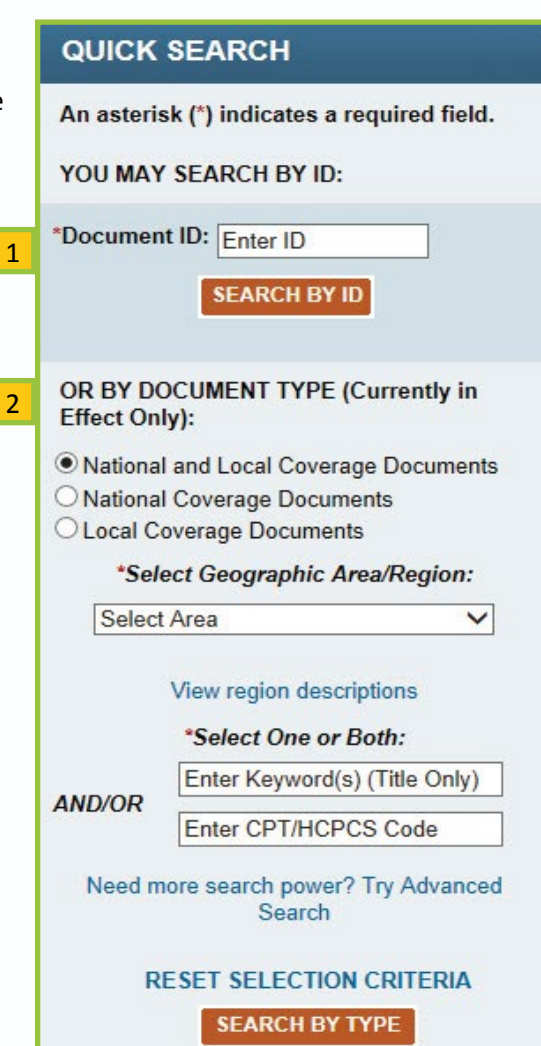

Figure 2: MCD Overview Page Quick Search Feature

2 If the document ID is unknown, it is possible to search by document type using several criteria.

- Select the option for:
  - Both National and Local Coverage Documents (the site defaults to this selection)
  - National Coverage Documents 0
  - Local Coverage Documents
- Select a geographic area/region from the dropdown menu if searching for a local coverage document or both national and local coverage documents. In addition to states, CMS regions can be selected. This option does not appear if searching for NCDs only, as the geographic area is not needed for this search. **HELPFUL HINT**
- Insert a keyword or keywords. Keyword searches are not ٠ case sensitive.
- If searching for local coverage documents, you may enter a CPT/ HCPCS code instead of or in addition to any keywords.

The keyword feature searches titles only, except for Technology Assessments (TAs), which are searched by the entire document.

 If you are searching for national and local coverage documents using CPT/HCPCS codes, you also must enter a keyword because national coverage documents do not contain CPT/ HCPCS codes.

National coverage documents are grouped under the following headings:

- NCDs
- NCAs
- CALs
- MEDCAC Meetings
- TAs
- Medicare Coverage Documents

NCDs may include links to Medicare claims processing transmittals containing Claims Processing Instructions (CPIs).

If a search includes LCDs, the following document types would also be displayed:

- Articles
- LCDs

Articles contain coding or other guidelines that complement an LCD.

LCDs are decisions by MACs whether to cover a particular service in their jurisdictional area in accordance with §1862(a)(1) of the Social Security Act. LCDs may be developed in the absence of a specific statute, regulation, national coverage policy, national coding policy, or as an adjunct to a national coverage policy.

To revise the search criteria, click the Modify Your Search link or select the Back to Overview and Quick Search link at the top of the page. Click New Search to delete the selection criteria from the previous search and begin a new search.

Quick Search results include only currently-in-effect documents. Use the Advanced Search function to search for documents for a specific date or time period.

# HELPFUL HINT

The MCD Archive Database houses LCDs that have been retired for more than one year (an ending date or revision ending date older than one year). Also stored in the MCD Archive Database are Proposed/Draft LCDs that have been released to Final LCDs at least one year prior. Please visit the MCD Archive site to view them. National Coverage Determinations (NCDs) describe the circumstances for Medicare coverage nationwide for a specific medical service, procedure, or device. NCDs generally outline the conditions for which a service is considered to be covered, or not covered, under §1862(a) (1) or other applicable provisions of the Social Security Act (that is, a determination as to whether the service is reasonable and necessary).

# National Coverage Analyses (NCAs)

Numerous documents support the national coverage determination process. They include tracking sheets to inform the public of the issues under consideration and the status of the review, information about MEDCAC meetings, Technology Assessments, and Decision Memoranda that announce CMS' intention to issue an NCD. These documents, along with the compilation of medical and scientific information currently available, any Food and Drug Administration (FDA) safety and efficacy data, and clinical trial information, provide the rationale behind the evidence-based NCDs.

# Coding Analyses for Labs (CALs)

CALs is an abbreviated process, similar to the NCD process, for making changes to the coding component of the negotiated laboratory NCDs. The process is used for adjusting the list of covered (or non-covered) ICD-10-CM/PCS diagnosis codes and coding guidance in the NCDs when there is a question regarding whether the code flows from the narrative indications in the NCD.

# **MEDCAC** Meetings

The MEDCAC is used to supplement CMS' internal expertise and to ensure an unbiased and contemporary consideration of state of the art technology and science. MEDCAC members have background, education, and expertise in a wide variety of scientific, clinical, and other related fields.

# **Technology Assessments (TAs)**

Under an Interagency Agreement with CMS, the Agency for Healthcare Research and Quality (AHRQ) contracts with their Evidence-based Practice Centers (EPCs) to develop systematic reviews, health technology assessments, and other reports at the request of CMS. The MCD includes final and occasional draft TAs.

# **Medicare Coverage Documents**

This section includes documents such as the Compendia Index and the Guidance Index.

Figure 3 displays a portion of the Quick Search results after selecting the National Coverage Documents search option, entering cardiac as the keyword, and clicking Search By Type to begin the search.

| Your Search Results                                                                                       |                                        |                                                                            |                 | [40 Records]  |
|----------------------------------------------------------------------------------------------------|----------------------------------------|----------------------------------------------------------------------------|-----------------|---------------|
| Your Selection Criteria Were: Document Types:<br>Keyword: cardiac<br>Keyword Lookup T<br>Keyword Search T |                                        | CAL, NCD, MEDCAC, TA, MCD<br>Title search (TAs searched by er<br>All Words | itire document) |               |
| Modify Your Search   New Sea                                                                              | rch                                    | 0 Document(s) Selected 3                                                   | Print Selected  | Add to Basket |
| Expand All   Collapse All                                                                                 |                                        |                                                                            | -               |               |
| National Coverage                                                                                         | Determinations (NCDs)                  |                                                                            | [1              | 1 Records]    |
| Page 1 of 1                                                                                               | Page 1 of 1 View Items Per Page: 25    |                                                                            |                 | er Page: 25 🗸 |
| NCD SECTION                                                                                               | NCD TITLE                              |                                                                            |                 | SELECT ALL    |
| 10.6                                                                                                    | Anesthesia in CARDIAC Pacemaker Sur    | gery                                                                       |                 |               |
| 20.25                                                                                                    | CARDIAC Catheterization Performed in C | Other than a Hospital Setting                                              |                 |               |
| 20.16                                                                                                    | CARDIAC Output Monitoring by Thoracia  | Electrical Bioimpedance (TEB)                                              |                 |               |
| 20.8.1 1                                                                                                  | CARDIAC Pacemaker Evaluation Service   | 95                                                                         | 2               |               |

Results are displayed in a list format. Select Expand All to view all of the results. To reorder the results, use the sorting triangles for each column. These expand and sort options are available on most search result screens.

- To view a NCD or LCD of interest, click on the title. If a document contains Current Procedural Terminology (CPT) or Current Dental Terminology (CDT) codes, you must accept the American Medical Association (AMA), American Dental Association (ADA), and National Uniform Billing Committee (NUBC) User Agreements before you can view the document. The AMA/ADA/NUBC User Agreement appears once per Internet session, the first time you view a document that may contain CPT or CDT codes. You must accept the agreement to view documents with CPT or CDT codes.
- 2 To add an item to your basket, select the checkbox in the right column corresponding to the document. Then, select Add to Basket. To view the items in your basket, click the Basket option in the navigation bar.
- To print document(s), select the checkbox in the right column corresponding to the document(s). Click Print Selected.

# **HELPFUL HINT**

Items in your basket are lost once the browser is closed. Your basket will be empty each time the browser is restarted. Select the Email Basket button to email the contents of your basket to yourself for future reference. Your basket will contain links to the selected documents.

Figure 3: Quick Search Results

## Add to Basket Function

You can add items to the basket from a list of search results.

Figure 4 shows the option to select documents and add them to the basket.

| Modify Your Search   New                | v Search                       | 0 Document(s) Selected | Print Selected Add | I to Basket |
|-----------------------------------------|--------------------------------|------------------------|--------------------|-------------|
| Expand All   Collapse All               | Expand All   Collapse All      |                        |                    |             |
| National Coverage Determinations (NCDs) |                                |                        |                    |             |
| Page 1 of 1                             |                                |                        | View Items Per Pa  | age: 25 🗸   |
| NCD SECTION                             |                                |                        | S                  | ELECT ALL   |
| 10.6                                    | Anesthesia in CARDIAC Pacemake | er Surgery             |                    |             |
| 20.8                                    | CARDIAC Pacemakers             |                        |                    |             |

Figure 4: Add to Basket Function

🔂 BASKET (3)

To view the items in your basket, click the Basket option in the navigation bar.

## **Empty Basket Function**

To empty the entire basket, click the Empty Basket button.

- 1 To remove one or more documents, select the checkbox next to the document to be removed and then check the Remove Only Selected Documents box at the top of the page.
- 2 Click on the Empty Basket button to remove the items.

Figure 5 shows the empty basket function.

|                     | You have 3 documents in your basket. |                                     |                                  |                                   |
|---------------------|--------------------------------------|-------------------------------------|----------------------------------|-----------------------------------|
|                     | 0 Document(s) Selected               | Print Basket                        | Email Basket                     | Empty Basket 2                    |
|                     |                                      | Print List of Selected<br>Documents | Email Only Selected<br>Documents | Remove Only<br>Selected Documents |
| National Coverage I | Determinations (NCD)                 |                                     |                                  | [3 Records]                       |
| Page 1 of 1         |                                      |                                     | View I                           | tems Per Page: 25 💌               |
| NCD SECTION         |                                      |                                     |                                  | SELECT ALL                        |
| 10.6                | Anesthesia in Cardiac Pacemaker      | Surgery                             |                                  |                                   |
| 20.25               | Cardiac Catheterization Performed    | in Other than a Hospital Setting    |                                  | 1                                 |
| 20.16               | Cardiac Output Monitoring by Thora   | acic Electrical Bioimpedance (T     | EB)                              |                                   |

Figure 5: Empty Basket Function

## **Email Basket Function**

To email the entire basket, click the Email Basket button.

1 To email a document from the basket, select the checkbox next to the document to be emailed, and then check the Email Only Selected Documents box at the top of the page.

2 Click on the Email Basket button to email the items.

#### Figure 6 shows the email basket function.

|                     | You have <b>3 documents</b> in your basket. |                                     |                                  |                                   |
|---------------------|---------------------------------------------|-------------------------------------|----------------------------------|-----------------------------------|
|                     | 0 Document(s) Selected                      | Print Basket 2                      | Email Basket                     | Empty Basket                      |
|                     |                                             | Print List of Selected<br>Documents | Email Only Selected<br>Documents | Remove Only<br>Selected Documents |
| National Coverage I | Determinations (NCD)                        |                                     |                                  | [3 Records]                       |
| Page 1 of 1         |                                             |                                     | View It                          | ems Per Page: 25 💌                |
| NCD SECTION         |                                             |                                     |                                  | SELECT ALL                        |
| 10.6                | Anesthesia in Cardiac Pacemaker             | Surgery                             |                                  |                                   |
| 20.25               | Cardiac Catheterization Performed           | in Other than a Hospital Setting    |                                  | 1                                 |
| 20.16               | Cardiac Output Monitoring by Thora          | acic Electrical Bioimpedance (TE    | B)                               |                                   |

Figure 6: Email Basket Function

### **Print Basket Function**

To print the entire basket, click the Print Basket button.

- 1 To print a document from the basket, select the checkbox next to the document to be printed, check the Print Only Selected Documents box at the top of the page.
- 2 Click on the Print Basket button to print the items.

#### Figure 7 shows the print basket function.

|                   | You have 3 documents in your basket.                                |                                 |  |
|-------------------|---------------------------------------------------------------------|---------------------------------|--|
|                   | 0 Document(s) Selected Print Basket Email Basket Em                 | pty Basket                      |  |
|                   | 2 Print List of Selected Documents Documents S                      | emove Only<br>elected Documents |  |
| National Coverage | e Determinations (NCD)                                              | [3 Records]                     |  |
| Page 1 of 1       | View Items F                                                        | Per Page: 25 💌                  |  |
| NCD SECTION       |                                                                     | SELECT ALL                      |  |
| 10.6              | Anesthesia in Cardiac Pacemaker Surgery                             | <b>m</b>                        |  |
| 20.25             | Cardiac Catheterization Performed in Other than a Hospital Setting  | 1                               |  |
| 20.16             | Cardiac Output Monitoring by Thoracic Electrical Bioimpedance (TEB) |                                 |  |

Figure 7: Print Basket Function

# **MCD Help**

The MCD offers help links located at the top right corner of each MCD webpage beside the navigation bar. Page Help offers helpful information for the particular module. Contextual Help offers section-specific help when you hover over a section of a page. It can be turned on by clicking the Contextual Help is Off link.

# **Using the Advanced Search Feature**

Select the Advanced Search button in the top navigation bar to begin using the Advanced Search feature. It provides a variety of selection criteria beyond the Quick Search option for searching the database by document type. When a search for national coverage documents, local coverage documents, or both is selected, additional document type criteria options will appear. The document types selected in this step will cause variations in the selection criteria that appear to complete the search. Figure 8 shows the Advanced Search feature when searching for a national coverage document.

|   | Search by Document Type                                                                                                    |                                                                                                    |
|---|----------------------------------------------------------------------------------------------------|----------------------------------------------------------------------------------------------------|
|   | An asterisk (*) indicates a required field                                                                                                    |                                                                                                    |
|   | Please Note: Additional selection criteria will display.                                                                                                    | <ul> <li>National and Local Coverage Documents</li> <li>National Coverage Documents</li> <li>Local Coverage Documents</li> </ul>                                                                                                    |
| 1 | *What document types do you want<br>to search for?<br>Please choose at least one document type.<br>View coverage descriptions                                                              | <ul> <li>All National Coverage</li> <li>National Coverage Analyses<br/>(NCAs)</li> <li>Coding Analyses for Labs (CALs)</li> <li>National Coverage Determinations<br/>(NCDs)</li> <li>Medicare Evidence Development<br/>&amp; Coverage Advisory Committee</li> <li>(MEDCAC) Meetings</li> <li>Technology Assessments (TAs)</li> <li>Medicare Coverage Documents</li> </ul> |
|   |                                                                                                    | Back to Top                                                                                                    |
| 2 | Additional Filters<br>(Optional)<br>Please Note: When specifying<br>multiple criteria, only records meeting<br>ALL criteria are returned. If there is<br>more than one applicable version, | Back to Top                                                                                                    |
| 2 | Additional Filters<br>(Optional)<br>Please Note: When specifying<br>multiple criteria, only records meeting<br>ALL criteria are returned. If there is<br>more than one applicable version, | Back 1 Back 1 Back 1 Back 1 Back 1 Back 1 Back 1 Back 1 Date Criteria Eigen 0: Advected 0:                                                                                                    |

Figure 8: Advanced Search Feature

- 1 Select the document types to include in the search. Click the View coverage descriptions link for coverage document type descriptions.
- 2 Optional additional filters may also be selected to include in the search.

# HELPFUL HINT

To select multiple options from a criteria list, hold down the Ctrl key and select options with the mouse or hold down the Shift key and select criteria with the down arrow on the keyboard. When multiple criteria are entered, only records meeting all criteria are returned.

# **National Coverage Documents**

National coverage documents can be searched by the following document types:

- NCAs
- CALs
- NCDs
- MEDCAC Meetings
- TAs
- Medicare Coverage Documents

Additional national coverage document filters include:

- Keyword
- NCA/CAL Status
- Benefit Category (a dropdown menu offers choices such as Cardiac Rehabilitation Programs, or Antigens)
- Date Criteria

# **Keyword Searches**

Use the Keyword search option on the Advanced Search page to search for national and local coverage documents containing a specific word or words. Most, but not all, fields in a document are searched in an entire document search. To see which fields are excluded, please look at the MCD Page Help link on the Advanced Search page.

## Search By Keyword

- 1. Select whether you would like to search for the keyword when it appears just in the title of the document or anywhere in the entire document.
- 2. The dropdown menu allows users to specify how they would like the search to work. An Exact Phrase search will return documents that contain only what is entered as the keyword, in the order the words were entered. (For example, searching for cardiac pump will return only documents with cardiac pump.) An All Words search will return only documents that contain all the words entered, regardless of the order in which they were entered. (For example, searching for cardiac pump will return only documents that have at least one occurrence of cardiac and one occurrence of pump.) An Any Words search will return documents that contain any of the words entered. (For example, if the document contains either cardiac or pump, it will be returned.)

# **Local Coverage Documents**

Searches for local coverage documents can be conducted by type of article and/or policy status.

An Advanced Search for local coverage documents requires that a geographic and/or specific contractor type or name be selected. Use the checkboxes to select which types of local coverage documents to search for (all documents are selected by default) and whether to include proposed/draft LCDs in the search (proposed/draft LCDs are not include by default).

Figure 9 shows the following additional filters that may be selected when searching for a local coverage document:

- Keyword
- CPT/HCPCS code
- ICD-10-CM code
- Date Criteria

| *Select at least one of the following<br>filters:<br>Please Note: When specifying<br>multiple criteria, only records meeting | <ul> <li>☐ Keyword(s)</li> <li>☐ CPT/HCPCS</li> <li>✓ ICD-CM Codes</li> <li>④ Enter an ICD-10 Diagnosis Code:</li> </ul> | Enter Code       | Code Lookup      |
|----------------------------------------------------------------------------------------------------|----------------------------------------------------------------------------------------------------|------------------|------------------|
| ALL criteria are returned. If there is<br>more than one applicable version,                                                  | O Enter an ICD-10 Diagnosis Code Range:                                                                                  | Enter Start Code | - Enter End Code |
| then only the latest will be returned.                                                                                       | Date Criteria                                                                                                    |                  |                  |
|                                                                                                    |                                                                                                    |                  |                  |
|                                                                                                    |                                                                                                    |                  |                  |

# **HELPFUL HINT**

If the ICD-10 code is unknown, click on the corresponding Code Lookup link to search for a specific code by ICD-10 description keyword.

Use one of the following to execute another search by returning to the Advanced Search:

- Click the Back to Advanced Search link from the top of the page. The selection criteria from the previous search will be retained.
- Click the Modify Your Search link. The selection criteria from the previous search will be retained.
- Click the New Search link. The selection criteria from the previous search will not be retained.

# **INDEXES**

The Indexes feature provides a quick method of finding information such as:

- Which NCAs are open or closed for comment
- LCDs and articles by contractor or state
- Local coverage contacts

# **Using the Indexes Feature**

Select the Indexes button in the top navigation bar to begin using the Indexes. Then, expand the index lists to view national or local coverage. Figure 10 shows a portion of the expanded options that appear when national coverage indexes are selected.

| National Coverage                                                             |               |
|-------------------------------------------------------------------------------|---------------|
| National Coverage Analyses (NCAs)                                             | [221 Records] |
| Open NCAs                                                                     | [3 Records]   |
| Closed NCAs                                                                   | [218 Records] |
| Coding Analyses for Labs (CALs)                                               | [37 Records]  |
| Closed CALs                                                                   | [37 Records]  |
| National Coverage Determinations (NCDs)                                       | [342 Records] |
| NCDs Listed Alphabetically                                                    | [342 Records] |
| NCDs by Chapter/Section                                                       | [342 Records] |
| Lab NCDs                                                                      | [24 Records]  |
| Meetings And Assessments                                                      | [164 Records] |
| Medicare Evidence Development & Coverage Advisory Committee (MEDCAC) Meetings | [66 Records]  |
| Technology Assessments                                                        | [98 Records]  |
| Medicare Coverage Documents                                                   | [20 Records]  |
| CMS Solicitation of Public Comments.                                          | [3 Records]   |

Figure 10: Indexes Feature

# **National Coverage Indexes**

## NCAs

The index includes open and closed analyses and the public comments relating to these. Select the NCAs Open for Public Comment link to view NCAs that are currently open for comment. Select the Comment button beside the applicable NCA title to submit a comment.

# CALs

The index lists open and closed lab analyses alphabetically.

## NCDs

CMS provides an alphabetical index as well as an index organized by Chapter/Section of the "Medicare National Coverage Determinations Manual" (Internet-Only Publication 100-03, Parts 1 through 4). All lab determinations from Chapter 1, Part 3 of this manual are also listed alphabetically under labs.

## **Meetings And Assessments**

MEDCAC topics are displayed by meeting date. TAs are displayed alphabetically by title in the TA index.

## **Medicare Coverage Documents**

This section includes documents such as:

- The Compendia Index with the various compendia used by CMS
- The Guidance Index with links to Coverage and Analysis Group (CAG) Guidance documents

# **Local Coverage Indexes**

#### LCDs

Figure 11 shows the local indexes options for obtaining a list of all LCDs by contractor, state, or alphabetically.

| Local Coverage                       |                |  |
|--------------------------------------|----------------|--|
| Local Coverage Determinations (LCDs) | [1196 Records] |  |
| LCDs by Contractor                   | [1196 Records] |  |
| LCDs by State                        | [1196 Records] |  |
| LCDs Listed Alphabetically           | [1196 Records] |  |

Figure 11: Local Indexes Options

Figure 12 shows the screen when searching for LCDs by contractor. Make a selection from the list of contractors, select a document type (or multiple types) using the checkboxes, and then click Submit. Links to state abbreviations also are available.

| LCDs by Contractor Index B                                                                                                    | rowser                                                                                                    |  |
|----------------------------------------------------------------------------------------------------|----------------------------------------------------------------------------------------------------|--|
| *Select Contractor(s)<br>Select at least one contractor.<br>Note: You may select one<br>or more contractors by<br>holding the CTRL key and<br>selecting with the mouse.<br>View State Abbreviations | Select Contractor(s)<br>All Contractors<br>Cahaba Government Benefit Administrators®, LLC (10101, MAC - Part A)<br>Cahaba Government Benefit Administrators®, LLC (1020, MAC - Part B)<br>Cahaba Government Benefit Administrators®, LLC (10201, MAC - Part A)<br>Cahaba Government Benefit Administrators®, LLC (10202, MAC - Part B)<br>Cahaba Government Benefit Administrators®, LLC (10301, MAC - Part A)<br>Cahaba Government Benefit Administrators®, LLC (10302, MAC - Part B)<br>Cahaba Government Benefit Administrators®, LLC (10302, MAC - Part B)<br>CGS Administrators, LLC (15004, HHH MAC)<br>CGS Administrators, LLC (15101, MAC - Part A)<br>CGS Administrators, LLC (15101, MAC - Part A)<br>CGS Administrators, LLC (15201, MAC - Part A)<br>CGS Administrators, LLC (15202, MAC - Part B)<br>CGS Administrators, LLC (15202, MAC - Part B)<br>CGS Administrators, LLC (15202, MAC - Part B)<br>CGS Administrators, LLC (18003, DME MAC, J-C)<br>First Coast Service Options, Inc. (09101, A and B MAC, J - N) |  |
|                                                                                                    |                                                                                                    |  |
|                                                                                                    | Active LCDs                                                                                                    |  |
|                                                                                                    | Retired LCDs                                                                                                    |  |
|                                                                                                    | Future LCDs/Future contract number LCDs                                                                                                    |  |
|                                                                                                    | All Proposed/Draft LCDs                                                                                                    |  |

Figure 12: LCDs by Contractor Index

# **HELPFUL HINT**

When selecting LCDs or Articles by contractor, it is possible to select multiple contractors by holding the CTRL key and selecting the contractors of choice with the mouse.

# Articles

An index of articles may also be obtained by contractor, state, or alphabetically.

## Contacts

This index features local coverage contacts by type of MAC, as well as an alphabetical index containing all types. Click on a link to view an alphabetical listing of contractor contact information, as well as to identify the Medical Director for each contractor. This section also features a list of contractor websites.

## **Index Results**

Figure 13 shows the LCDs Alphabetical Index Results. Make a selection from the list of document types. Select a document type (or multiple types) using the checkboxes, and then click Submit. A full list of LCDs will appear alphabetically by title.

|   | ID     | TITLE                                              | CONTRACTOR                                            | STATUS | SELECT<br>ALL |
|---|--------|----------------------------------------------------|-------------------------------------------------------|--------|---------------|
| 3 | L33256 | 3D Interpretation and Reporting of Imaging Studies | First Coast Service Options, Inc.                     | Active |               |
|   | L33416 | 3D Interpretation and Reporting of Imaging Studies | Palmetto GBA                                          | Active |               |
|   | L35408 | 3D Interpretation and Reporting of Imaging Studies | Novitas Solutions, Inc.                               | Active |               |
| Α | L33257 | Abatacept                                          | First Coast Service Options, Inc.                     | Active |               |
|   | L34572 | Abdominal Echography                               | Palmetto GBA                                          | Active |               |
|   | L34527 | Ablative Therapy                                   | Wisconsin Physicians Service Insurance<br>Corporation | Active |               |
|   | L34188 | Actinic Keratosis                                  | Noridian Healthcare Solutions, LLC                    | Active |               |
|   | L33804 | Allergen Immunotherapy                             | First Coast Service Options, Inc.                     | Active |               |
|   | L34104 | Allergen Immunotherapy                             | Noridian Healthcare Solutions, LLC                    | Active |               |
|   | L36240 | Allergen Immunotherapy                             | Novitas Solutions, Inc.                               | Active |               |
|   | L32553 | Allergy Immunotherapy                              | CGS Administrators, LLC                               | Active |               |
|   | L33417 | Allergy Skin Testing                               | Palmetto GBA                                          | Active |               |
|   | L33261 | Allergy Testing                                    | First Coast Service Options, Inc.                     | Active |               |
|   | L34313 | Allergy Testing                                    | Noridian Healthcare Solutions, LLC                    | Active |               |
|   | L36241 | Allergy Testing                                    | Novitas Solutions, Inc.                               | Active |               |
|   | L34597 | Allergy Testing and Allergy Immunotherapy          | Wisconsin Physicians Service Insurance<br>Corporation | Active |               |
|   | L34549 | Ambulance Services                                 | Palmetto GBA                                          | Active |               |
|   | L35162 | Ambulance Services (Ground Ambulance)              | Novitas Solutions, Inc.                               | Active |               |

Figure 13: LCDs Alphabetical Index Results

#### **One-LCD** View

Figure 14 shows the LCD Details page that appears when selecting an LCD from the Alphabetical Index Results. To add clarity and avoid redundancy when when a unique LCD is shared by multiple contracts, the MCD now features a helpful One-LCD view. Each LCD or Article, regardless of the number of associated contract numbers, displays only once. All associated contract numbers, states, contract types and jurisdictions display in the "Contractor Information" section at the beginning of each document. There are no more expand buttons in the database for users to select an LCD or Article by a single contract number on a query results page.

| Contractor Information |                     |                 |              |                |  |
|------------------------|---------------------|-----------------|--------------|----------------|--|
| CONTRACTOR NAME        | CONTRACT TYPE       | CONTRACT NUMBER | JURISDICTION | STATE(S)       |  |
| Palmetto GBA           | A and B and HHH MAC | 11202 - MAC B   | J - M        | South Carolina |  |
| Palmetto GBA           | A and B and HHH MAC | 11302 - MAC B   | J - M        | Virginia       |  |
| Palmetto GBA           | A and B and HHH MAC | 11402 - MAC B   | J - M        | West Virginia  |  |
| Palmetto GBA           | A and B and HHH MAC | 11502 - MAC B   | J - M        | North Carolina |  |

Back to Top

#### LCD Information

**Document Information** 

L33416

Original ICD-9 LCD ID L31773 2

LCD Title 3D Interpretation and Reporting of Imaging Studies

AMA CPT / ADA CDT / AHA NUBC Copyright Statement

CPT only copyright 2002-2015 American Medical Association. All Rights Reserved. CPT is a registered trademark of the American Medical Association. Applicable FARS/DFARS Apply to Government Use. Fee schedules, relative value units, conversion factors and/or related components are not assigned by the AMA, are not part of CPT, and the AMA is not recommending their use. The AMA does not directly or indirectly practice medicine or dispense medical services. The AMA assumes no liability for data contained or not contained herein.

Original Effective Date For services performed on or after 10/01/2015

Revision Effective Date For services performed on or after 10/01/2015

Revision Ending Date N/A

Retirement Date N/A

Notice Period Start Date N/A

Notice Period End Date N/A

Figure 14: LCD Details Page

# **REPORTS**

The user may refine and customize the reports available through the MCD by date and other criteria. The reports are excellent tools for finding only coverage determinations that are applicable to your needs.

# **Using the Reports Feature**

Figure 15 displays a portion of the initial Reports screen.

| National Coverage                                                                                                    | [2 Reports]             |
|----------------------------------------------------------------------------------------------------|-------------------------|
| National Coverage What's New Report<br>Use this report to view a list of National Coverage Analyses (NCAs), Coding Analyses for Labs (CALs), Medicare Evidence Dev<br>Coverage Advisory Committee (MEDCAC) Meetings, Technology Assessments (TAs), National Coverage Determinations (NCI<br>Medicare Coverage Documents postings for the specified timeframe.   | relopment &<br>Os), and |
| National Coverage Annual Report<br>Use this report to view a list of National Coverage Determinations (NCDs), National Coverage Analyses (NCAs), and Coverage<br>Labs (CALs) by year.                                                                                                    | Analyses for            |
| Local Coverage                                                                                                    | [6 Reports]             |
| Local Coverage What's New Report<br>This report provides the user with all Local Coverage Documents (LCDs) and Articles that were updated in the most recent Mec<br>Coverage Database (MCD) weekly update. The update is completed on Thursdays, unless otherwise scheduled and includes of<br>LCDs and Articles that were completed by the previous Sundaymore | licare<br>hanges in     |

Figure 15: Reports Feature

Highlights of several reports are provided below:

# **National Coverage Reports**

#### What's New Report

This report lists NCDs, NCAs, CALs, MEDCAC meetings, TAs, and Medicare Coverage Documents posted in the last week, 30, 60, or 90 days, according to your specification. When the report is initially selected, a listing of all document types posted in the last week will appear based on the default setting. For documents posted in the last 30, 60, or 90 days, change the criteria from the dropdown menu and re-run the report.

## **Annual Report**

This report is a list of NCAs, CALs, and/or NCDs by year.

# **Local Coverage Reports**

## What's New Report

Use this report to view the list of local coverage documents that:

- 1) Have changed for a particular database update
- 2) Are new for a particular database update

# **HELPFUL HINT**

Clicking on the MCD Page Help link from any of the Reports webpages provides instructions on how to custom design reports.

## **LCD Status Report**

Figure 16 shows the screen when selecting the LCD status report option. Use this report to determine the level and type of activity and the number of final documents for each contractor for a designated time period. Select the year to view either by month or quarter. You may also search by region, state, contractor type, or contractor name.

| LCDs Status Report Browser                                                                                                    |                                                                                                    |                                                                      |                                                                                     |  |  |  |
|----------------------------------------------------------------------------------------------------|----------------------------------------------------------------------------------------------------|----------------------------------------------------------------------|-------------------------------------------------------------------------------------|--|--|--|
| An asterisk (*) indicates a required field.<br>*Select Year and Quarter/Month to View: 2016 V Full Year V<br>Select one of the following filters (optional):                 |                                                                                                    |                                                                      |                                                                                     |  |  |  |
| <i>Please Note:</i> You may<br>select more than one<br>Region, State, Contract<br>Type or Contractor by<br>Name by holding the<br>CTRL key and selecting<br>with your mouse. | Region(s) View region descriptions Select Region(s) Region I Region II Region III      Orontractor(s) by Name Select Contractor(s) Cahaba Government Benefit Cahaba Government Benefit | O State(s)<br>Select State(s)<br>Alabama<br>Alaska<br>American Samoa | Contract Type(s)<br>Select Type(s)<br>A and B and HHH MA(<br>A and B MAC<br>DME MAC |  |  |  |

#### Figure 16: LCD Status Report

#### **Proposed/Draft LCD Status Report**

The default is to view proposed/draft LCDs for all contractors. Narrow a search by selecting one or more contractor types, or one or more individual contractors.

## LCD Last Updated Report

Use this report to see when an LCD was last updated and for what reason(s).

#### **Article Status Report**

This report indicates the status of a MAC's articles based on the year and other criteria.

#### Self-Administered Drug (SAD) Exclusion List Report

The report lists drugs determined by a contractor to be usually self-administered and, therefore, excluded from Medicare Part B coverage by law.

# **DOWNLOADS**

Using this feature, you can download Access databases containing all the local coverage documents (Articles and LCDs) or the national coverage documents (NCDs and Public Comments for NCAs/CALs) used by the Medicare Coverage Database website.

The download files include data dictionaries that explain the content and usage of each database.

Note that downloading may take some time, as much as six hours, depending on the speed of the Internet connection.

# **Using the Downloads Feature**

To access the Downloads feature, click Downloads in the top navigation bar. Accept the ADA/AMA/NUBC license agreements to proceed. Figure 17 displays a portion of the Downloads webpage.

| DATA SET DOWNLOADS                                                                                                    |  |  |  |
|----------------------------------------------------------------------------------------------------|--|--|--|
| From this page, users may download the following data sets. <b>Please Note:</b> Only the most recent version of the dataset is available; the downloaded database contains future modifications already on file with CMS. Please use the MCD "Date Criteria" search found on the Advanced Search page for precise calendar requests.* |  |  |  |
| <ul> <li>Current LCDs</li> <li>Current and Retired LCDs</li> <li>Current Articles</li> <li>Current and Retired Articles</li> <li>NCDs</li> </ul>                                                                                                    |  |  |  |
| SUBMIT                                                                                                    |  |  |  |

Figure 17: Downloads Feature

The following data sets may be downloaded:

- Current LCDs
- Current and retired LCDs
- Current Articles
- Current and retired Articles
- NCDs

Select the data you would like to download and click Submit. Retired policies, sometimes known as archived policies, are those policies that are no longer in effect.

Depending on the volume of data you select, a customized report may come in a zipped or compressed format. For assistance with .zip files, select: Can I get instructions on what you do with a zipped file? To access the link for system requirements, select: What are the hardware and software requirements?

Note that most providers will not use the download feature. Each download includes the data in a Microsoft Access (.mdb) file, as well as a comma separated value (.csv) file, so they may be imported into a user's database management program.

# **HELPFUL HINT**

Remember, the MCD is updated often; downloaded information may quickly become outdated.

# **Tips about MCD Downloads**

## **Data Dictionary**

Each data download includes a data dictionary that explains the content and structure of the database.

## Hardware and Software Requirements

The user's computer must meet minimum standards to support the downloads. The standards are indicated on the Downloads main page.

## Attachments

LCDs, Articles, and NCDs may include supporting attachment documents. These attachments are not included in the downloads. The attachments must be viewed via the MCD.

## **Retired LCDs and Articles**

The downloads for LCDs and Articles offer a Retired documents option. Retired documents, sometimes known as archived documents, are those that are no longer in effect and for which the contractor has indicated they are retired.

### **Historical Versions**

A document may have many published versions over time. The MCD Downloads only include the most recent version of each document. However, the most recent version includes the complete Revision History entries.

# RESOURCES

# **Beneficiary Notices**

http://www.cms.gov/Medicare/Medicare-General-Information/BNI/index.html

Both Medicare beneficiaries and providers have certain rights and protections related to financial liability under the Fee-For-Service (FFS) Medicare and the Medicare Advantage (MA) Programs. These financial liability and appeal rights and protections are communicated to beneficiaries through notices given by providers.

# **CMS Coverage Electronic Mailing List**

http://www.cms.gov/About-CMS/Agency-Information/Aboutwebsite/EmailUpdates.html

CMS offers a free email subscription service, which provides notifications electronically when new information is available. CMS Coverage electronic mailing list subscribers receive weekly notification when national coverage documents are updated, including NCAs, NCDs, and MEDCAC meeting information.

# Internet-Only Manual (IOM) Pub 100-03

"Medicare National Coverage Determinations (NCD) Manual"

http://www.cms.gov/Regulations-and-Guidance/Guidance/Manuals/Internet-Only-Manuals-IOMs.html

In addition to using the MCD, you may access NCDs in this manual. It is organized by categories (for example, medical procedures, supplies, diagnostic services). A table of contents is provided for each of the four manual parts. Each subject in a category is listed and identified by a number.

# Internet-Only Manual (IOM) Pub 100-08

"Medicare Program Integrity Manual"

<u>http://www.cms.gov/Regulations-and-Guidance/Guidance/Manuals/Internet-Only-Manuals-IOMs.html</u> Chapter 13 is entitled "Local Coverage Determinations" and describes the development process of LCDs by MACs, including involvement of practicing health care providers.

# **Local Coverage Contacts**

## http://www.cms.gov/medicare-coverage-database

From the MCD Indexes page, access the Local Coverage Contacts section to find contractor contact information. From a MAC's website, sign up for an applicable electronic mailing list.

# **Medicare Coverage Center**

http://www.cms.gov/Center/Special-Topic/Medicare-Coverage-Center.html

The Medicare Coverage Center webpage offers a spotlight of new information and links to other information organized by such topics as coverage process, information exchange, and coverage guidance documents.

# **Medicare Coverage General Information**

<u>http://www.cms.gov/Medicare/Coverage/CoverageGenInfo/index.html</u> This page provides basic coverage information and links to the Coverage Center and MCD.

# **Official U.S. Government Site for Medicare**

## http://www.medicare.gov

People with Medicare, family members, and caregivers should visit this site for the latest information on Medicare enrollment, benefits, and other helpful tools.

For more information about the Medicare Coverage Database, visit <u>http://www.cms.gov/medicare-coverage-database</u>.

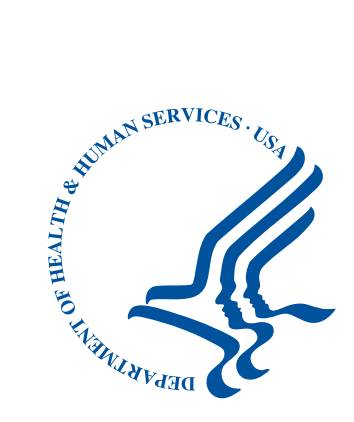

#### Disclaimers

This educational product was current at the time it was published or uploaded onto the web. Medicare policy changes frequently so links to the source documents have been provided within the document for your reference.

This educational product was prepared as a service to the public and is not intended to grant rights or impose obligations. This educational product may contain references or links to statutes, regulations, or other policy materials. The information provided is only intended to be a general summary. It is not intended to take the place of either the written law or regulations. We encourage readers to review the specific statutes, regulations, and other interpretive materials for a full and accurate statement of their contents.

The Medicare Learning Network®, MLN Connects®, and MLN Matters® are registered trademarks of the U.S. Department of Health & Human Services (HHS).

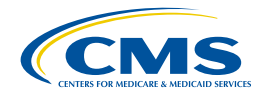

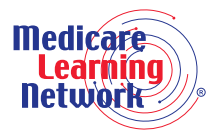

Check out CMS on:

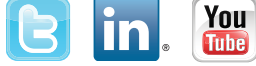